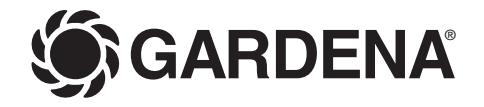

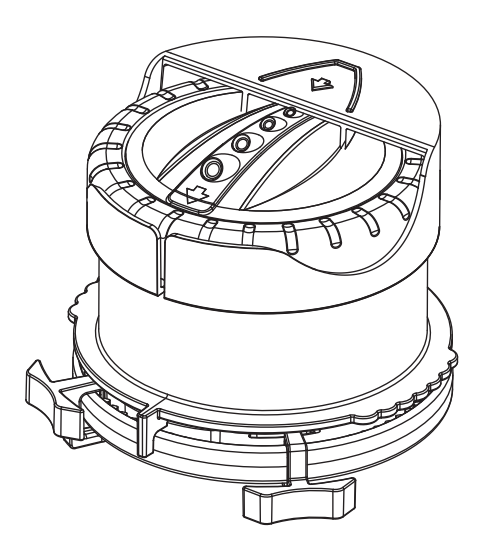

- DE Kurzbetriebsanleitung
- **EN** Quick-reference operating instructions
- FR Mode d'emploi abrégé
- NL Beknopte handleiding
- SV Förkortad bruksanvisning
- IT Istruzioni brevi per l'uso
- ES Instrucciones breves
- PT Breve instrução de serviço
- DA Kort driftsvejledning

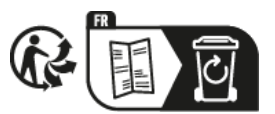

ШО

Z

Z

E

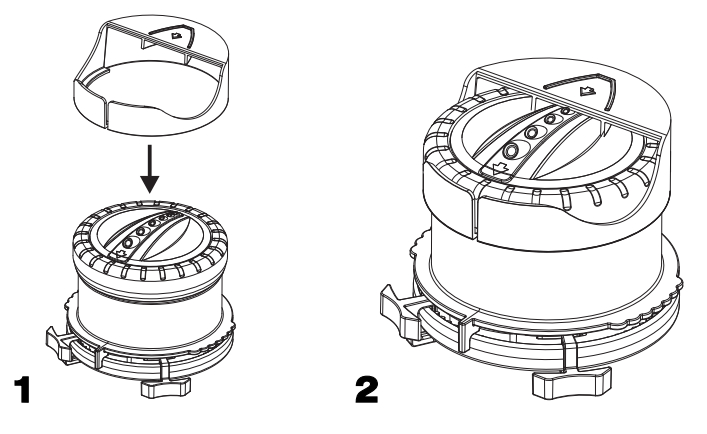

## Kurzbetriebsanleitung

Δ

- 1. Regner platzieren und an die Wasserversorgung anschließen. Art. 1559: Klappdeckel öffnen.
- 2. Beiliegende orange Abdeckkappe auf den Regnerkopf aufstecken (siehe Abb.) Somit wird die Beregnung im Nahfeld unterbunden und man wird bei der Programmierung nicht unabsichtlich beregnet.
- 3. Beregnungssektor über rote Stellringe grob einstellen.
- 4. Wasserzufuhr öffnen.
- 5. Probelauf durchführen und den Beregnungssektor ggf. anpassen.
- 6. Mit Menu-Taste rote Set-LED wählen. Art. 8133: Programm 1 oder 2 wählen.
- 7. Der Regner muss vollständig ausgefahren sein. Ggf. + Taste mindestens einmal drücken, damit der Regnerkopf vollständig ausfährt.
- 8. Düsenkopf per Hand auf den ersten / nächsten Beregnungs-Punkt ausrichten und festhalten.
- 9. Mit den +/- Tasten die Wurfweite anpassen und mit der OK-Taste bestätigen.
- 10. Programmierung der weiteren Beregnungs-Punkte: Wiederholung ab Schritt 8.
- 11. Nach Programmierung aller Beregnungs-Punkte mit Menu-Taste grüne Auto-LED wählen.
- 12. Wasserzufuhr schließen.
- 13. Orange Abdeckkappe vom Regnerkopf abnehmen.
- 14. Art 1559: Klappdeckel schließen und verriegeln.
- 15. Wasserzufuhr öffnen. Die programmierte Kontur wird beregnet.

# Eine Korrektur der Beregnungskontur ist nur durch Neuprogrammierung der gesamten Kontur möglich.

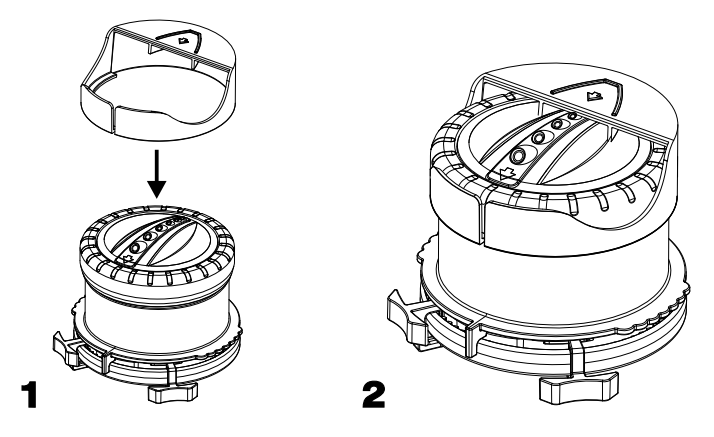

# **Quick-reference operating instructions**

- 1. Position sprinkler and connect to water supply. Art. 1559: open cover.
- 2. Fit orange covering cap provided onto head of sprinkler head (see illustration). Short-range sprinkling is thus prevented and you do not accidentally get wet when programming.
- 3. Roughly set sprinkling sector via red adjusting rings.
- 4. Open water supply.
- 5. Carry out trial run and adjust sprinkling sector if necessary.
- 6. Select red **Set** LED with **Menu** button. Art. 8133: select program 1 or 2.
- 7. The sprinkler must be completely extended. If necessary, press + button at least once so that the sprinkler head extends fully.
- 8. Align nozzle head by hand with the first/next irrigation point and hold.
- 9. Adjust the sprinkling distance with the +/- buttons and confirm with the OK button.
- 10. Programming of further sprinkling points: repeat from step 8 onwards.
- 11. After programming all sprinkling points, select green Auto LED with Menu button.
- 12. Close water supply.
- 13. Remove orange covering cap from sprinkler head.
- 14. Art 1559: close cover and lock.
- 15. Open water supply. The programmed sector is watered.

### The sprinkling sector can only be corrected by reprogramming the complete sector.

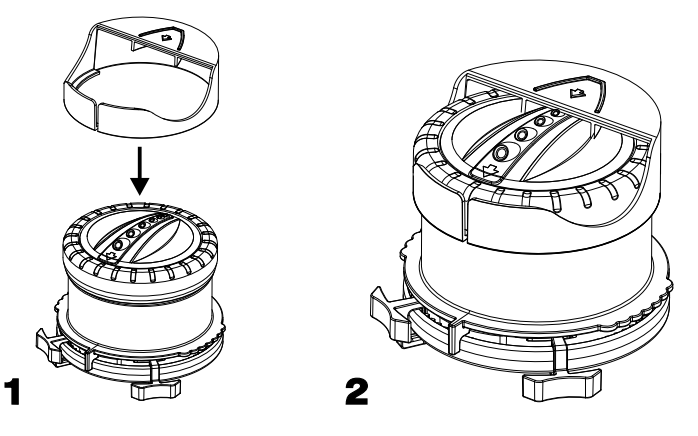

# Mode d'emploi abrégé

- 1. Mettez l'arroseur en place et raccordez le à l'alimentation en eau. Art. 1559 : ouvrez le couvercle rabattable.
- Placez le capuchon protecteur orange fourni en annexe sur la tête de l'arroseur (voir l'illustration). Ainsi, l'arrosage du champ proche est empêché, ainsi qu'un arrosage par inadvertance lors de la programmation.
- 3. Procédez au réglage approximatif au moyen des bagues de réglage rouges.
- 4. Ouvrez l'arrivée d'eau.
- 5. Effectuez un essai d'arrosage et le cas échéant, adaptez le secteur d'arrosage.
- 6. Sélectionnez la LED **Set** rouge au moyen de la touche **Menu**. Art. 8133 : choisissez le programme 1 ou 2.
- 7. L'arroseur doit être entièrement sorti. Le cas échéant, appuyez au moins une fois sur la touche + pour faire sortir complètement la tête d'arroseur.
- 8. Orientez à la main la tête de buse sur le premier / prochain point d'arrosage et maintenez la tête de buse dans cette position.
- 9. Adaptez la portée au moyen des touches +/- et confirmez en appuyant sur la touche OK.
- 10. Programmation des autres points d'arrosage : répétez la procédure à partir de l'étape 8.
- 11. Après avoir programmé tous les points d'arrosage, sélectionnez la LED **Auto** au moyen de la touche **Menu**.
- 12. Fermez l'arrivée d'eau.
- 13. Retirez le capuchon protecteur orange de la tête d'arroseur.
- 14. Art 1559 : fermez et verrouillez le couvercle rabattable.
- 15. Ouvrez l'arrivée d'eau. La surface correspondante programmée est arrosée.

Une correction de la surface d'arrosage est uniquement possible par une nouvelle programmation de la surface complète.

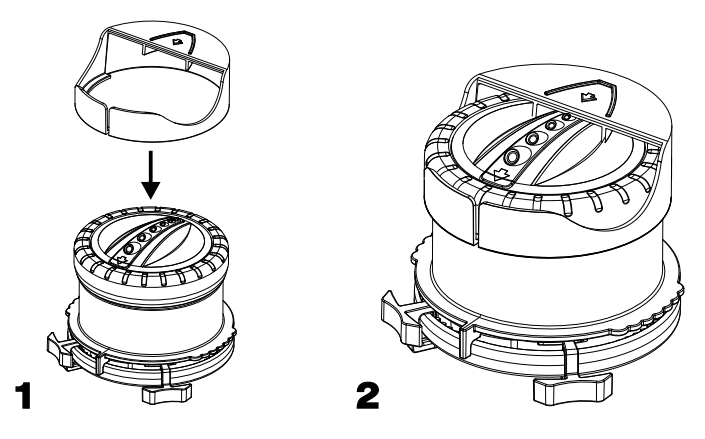

# Beknopte handleiding

- 1. Sproeier neerzetten en op de watertoevoer aansluiten. Art. 1559: deksel openklappen.
- 2. Plaats de meegeleverde oranje afdekkap op de sproeierkop (zie afb.) Dit voorkomt beregening van het aangrenzende veld en het zelf besproeid worden bij het programmeren.
- 3. Stel met de rode regelring ruwweg de te beregenen zone in.
- 4. Open de watertoevoer.
- 5. Beregen bij wijze van test en pas indien nodig de te beregenen zone aan.
- 6. Met de Menu-toets kiest u de rode Set-LED. Art. 8133: kies programma 1 of 2.
- 7. De sproeier dient volledig uitgeklapt te zijn. Indien nodig minstens eenmaal op de + toets drukken, zodat de sproeier volledig uitklapt.
- 8. Sproeikop met de hand op het eerste / volgende te beregenen punt richten en vasthouden.
- 9. Met de +/- toets de reikwijdte van de straal aanpassen en bevestigen met de OK-toets.
- 10. Programmeren van de overige te beregenen zones: herhaal vanaf stap 8.
- 11. Wanneer alle te beregenen zones geprogrammeerd zijn, kiest u met de **Menu**-toets de groene **Auto**-LED.
- 12. Sluit de watertoevoer af.
- 13. Haal de oranje afdekkap van de sproeierkop.
- 14. Art 1559: deksel dichtklappen en vergrendelen.
- 15. Open de watertoevoer. Het geprogrammeerde oppervlak wordt beregend.

# U kunt het te beregenen oppervlak alleen aanpassen door het hele oppervlak opnieuw te programmeren.

Z

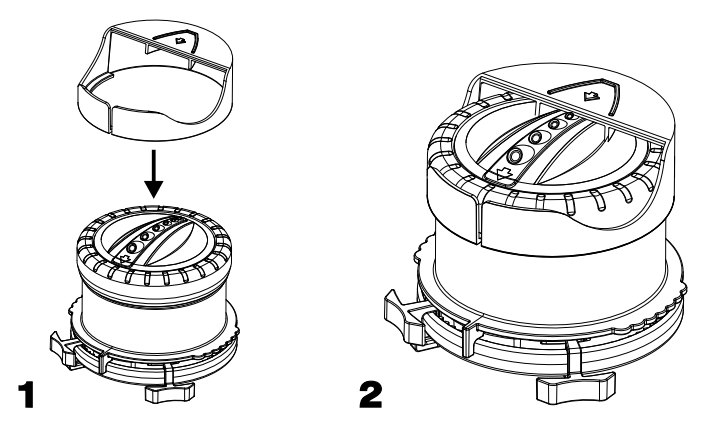

# Förkortad bruksanvisning

- 1. Placera ut sprinklern och anslut den till vattenförsörjningen. Art. 1559: Öppna det fällbara locket.
- 2. Sätt på det medföljande orangea täcklocket på sprinklerhuvudet (se bild). Därmed förhindras bevattningen i närfältet och man får inte vatten på sig av misstag vid programmeringen.
- 3. Ställ in bevattningssektorn grovt med de röda justerringarna.
- 4. Öppna vattentillförseln.
- 5. Gör en testkörning och anpassa eventuellt bevattningssektorn.
- 6. Välj röd Set-LED med Menu-knappen. Art. 8133: Välj program 1 eller 2.
- 7. Sprinklern måste vara helt utkörd. Om det behövs, tryck på knappen + minst en gång så att sprinklerhuvudet körs ut helt.
- 8. Rikta munstyckeshuvudet manuellt på den första / nästa bevattningspunkten och håll kvar.
- 9. Anpassa kastlängden med +/- knapparna och bekräfta med OK-knappen.
- 10. Programmera de andra bevattningspunkterna: upprepa från steg 8.
- 11. När alla bevattningspunkter har programmerats väljer du grön **Auto**-LED med **Menu**knappen.
- 12. Stäng vattentillförseln.
- 13. Ta bort det orangea täcklocket från sprinklerhuvudet.
- 14. Art 1559: Stäng och lås det fällbara locket.
- 15. Öppna vattentillförseln. Den programmerade konturen bevattnas.

# Det går endast att korrigera bevattningskonturen genom att programmera om hela konturen.

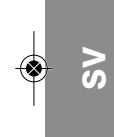

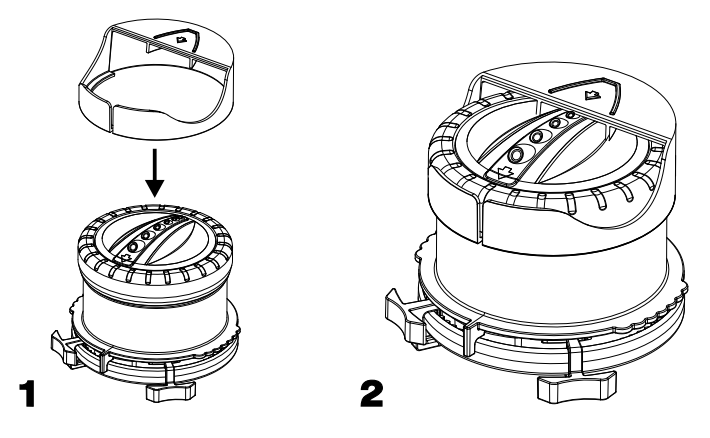

## Istruzioni brevi per l'uso

- 1. Posizionare l'irrigatore e collegarlo all'alimentazione dell'acqua. Art. 1559: Aprire il coperchio.
- 2. Inserire il cappuccio arancione in dotazione sulla base superiore dell'irrigatore (vedere fig.). In tal modo viene soppressa l'irrigazione nel campo vicino, senza bagnarsi involontariamente durante la programmazione.
- 3. Regolare il settore di irrigazione mediante il relativo anello di regolazione.
- 4. Aprire la mandata dell'acqua.
- 5. Fare una prova e modificare eventualmente il settore di irrigazione.
- Selezionare il LED rosso Set mediante il tasto Menu. Art. 8133: Selezionare il programma 1 o 2.
- 7. L'irrigatore deve essere completamente estratto. Premere eventualmente almeno una volta il tasto + per estrarre completamente la base superiore dell'irrigatore.
- 8. Allineare e serrare manualmente la testa dell'ugello sul primo / successivo punto di irrigazione.
- 9. Regolare la gittata utilizzando i tasti +/- e confermare con il tasto OK.
- 10. Programmazione di altri punti di irrigazione. Ripetere le operazioni a partire dal punto 8.
- 11. Dopo aver programmato tutti i punti di irrigazione selezionare il LED verde **Auto** utilizzando il tasto **Menu**.
- 12. Chiudere la mandata dell'acqua.
- 13. Rimuovere il cappuccio arancione dalla base superiore dell'irrigatore.
- 14. Art 1559: Chiudere e bloccare il coperchio.
- 15. Aprire la mandata dell'acqua. Si procede con l'irrigazione del profilo programmato.

### Per correggere il profilo di irrigazione è necessario riprogrammare l'intero profilo.

E

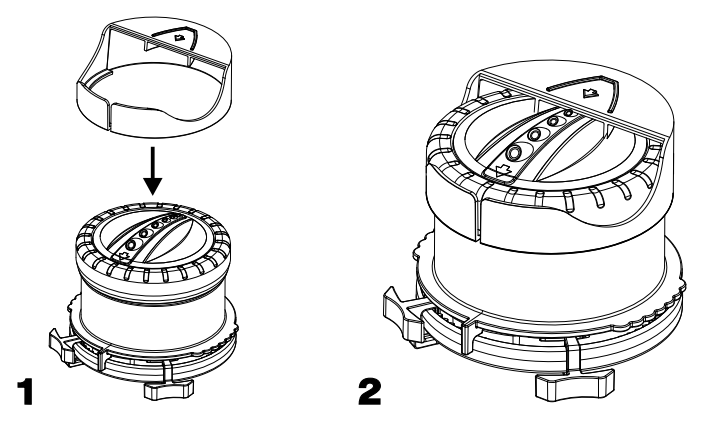

## Instrucciones breves

- 1. Coloque el aspersor y conecte al suministro de agua. Art. 1559: Abra la tapa abatible.
- 2. Encaje la tapa de cubierta naranja, suministrada con el aspersor, sobre el cabezal del aspersor (ver Fig.). Así se impide que se riegue en el entorno más próximo para que el usuario no se moje sin intención durante la programación.
- 3. Realice el ajuste aproximado del sector de aspersión mediante los aros rojos de ajuste.
- 4. Abra el suministro de agua.
- 5. Controle el funcionamiento y, en caso necesario, adapte el sector de aspersión.
- 6. Seleccione el LED rojo Set con la tecla Menu. Art. 8133: Seleccione el programa 1 ó 2.
- 7. El aspersor tiene que estar desplegado por completo. Si fuera necesario, pulse la tecla + por lo menos una vez para que desplegar por completo el cabezal del aspersor.
- 8. Alinee el cabezal de la tobera a mano en el primer / siguiente punto de aspersión y sujételo.
- 9. Adapte el alcance pulsando las teclas +/- y confirme con la tecla OK.
- 10. Programación de los otros puntos de aspersión: Repetición desde paso 8.
- 11. Después de programar todos los puntos de aspersión seleccione el LED verde Auto con la tecla Menu.
- 12. Cierre el suministro de agua.
- 13. Retire la tapa de cubierta naranja colocada en el cabezal de aspersión.
- 14. Art 1559: Cierre y bloquee la tapa abatible.
- 15. Abra el suministro de agua. El aspersor regará el contorno programado.

Solamente se puede corregir la zona de aspersión programando de nuevo la zona completa.

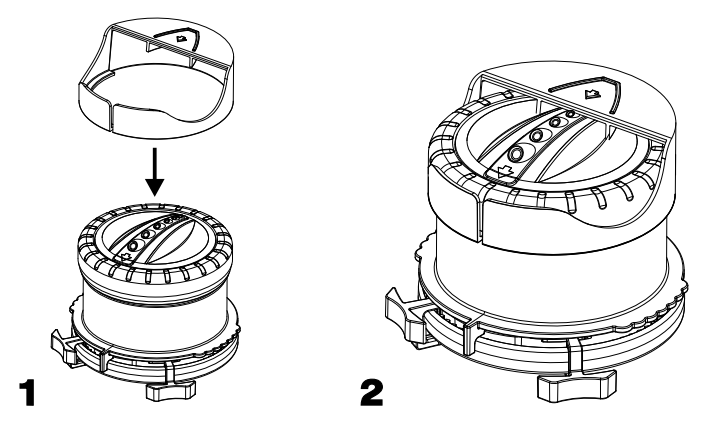

## Breve instrução de serviço

- 1. Dispôr o aspersor e conectá-lo ao abastecimento de água. Art. 1559: abrir a tampa basculante.
- 2. Colocar a capa de cobertura cor de laranja, que é parte do fornecimento, na cabeça do aspersor (veja img.). Assim, evita-se a rega de áreas adjacentes e a pessoa não é molhada inadvertidamente durante a programação.
- 3. Com auxílio dos anéis vermelhos de retenção ajustar a grosso modo o sector de rega.
- 4. Abrir o abastecimento de água.
- 5. Efectuar marcha de ensaio e event. Adequar o sector de rega.
- Com auxílio da tecla Menu seleccionar o LED Set vermelho. Art. 8133: seleccionar o programa 1 ou 2.
- 7. O aspersor tem de ser totalmente estendido. Eventualmente pressionar a tecla + ao menos uma vez, para que a cabeça do aspersor eleve-se por completo.
- 8. Manualmente ajustar a cabeça do aspersor ao primeiro / próximo ponto de rega e segurá-lo.
- 9. Com auxílio das teclas +/- adequar a altura de jacto e confirmar com a tecla OK.
- 10. Programação dos demais pontos de rega: repetir o processo a partir do ponto 8.
- 11. Finalizada a programação de todos os pontos de rega, seleccionar o LED verde Auto, com auxílio da tecla Menu.
- 12. Fechar o abastecimento de água.
- 13. Retirar a capa de cobertura cor de laranja da cabeça do arpersor.
- 14. Art 1559: fechar e travar a tampa basculante.
- 15. Abrir o abastecimento de água. O contorno programado é regado.

Uma correcção do contorno de rega somente é possível através de uma nova programação do contorno completo.

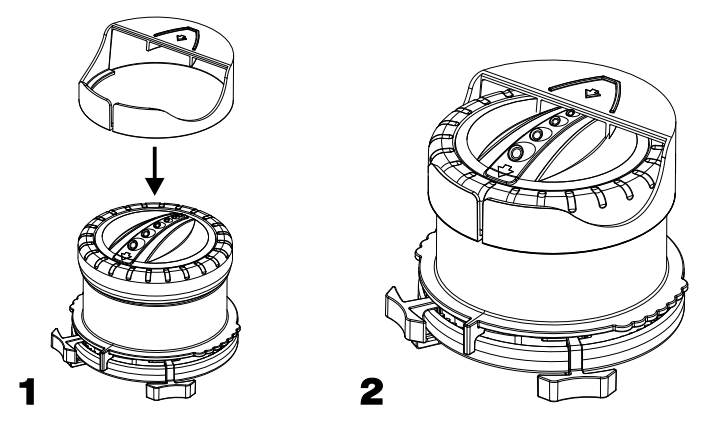

# Kort driftsvejledning

- 1. Placér vandingsrobotten og tilslut den til vandforsyningen. Varenr. 1559: Åbn klapdækslet.
- 2. Den vedlagte orangefarvede hætte sættes på vandingsrobottens hoved (se afb.). Således standses vandingen på tæt hold, og man undgår at blive våd, mens programmeringen gennemføres.
- 3. Indstil vandingssektoren groft ved hjælp af de røde justeringsringe.
- 4. Luk op for vandforsyningen.
- 5. Gennemfør en test og tilpas om nødvendigt vandingssektoren.
- 6. Vælg med Menu-tasten den røde Set-lysdiode. Varenr. 8133: vælg program 1 eller 2.
- 7. Sprinkleren skal være kørt helt ud. Tryk om nødvendigt mindst en gang på + tasten, så sprinklerhovedet kører helt ud.
- 8. Ret dysehovedet ud på det første / næste vandingspunkt og hold fast.
- 9. Tilpas vandingslængden med +/- tasterne og bekræft med tasten OK.
- 10. Programmering af de øvrige vandingspunkter: gentagelse fra punkt 8.
- 11. Efter programmering af alle vandingspunkter vælges med **Menu**-tasten den grønne **Auto**-lysdiode.
- 12. Luk for vandforsyningen.
- 13. Fjern den orangefarvede hætte fra vandingsrobottens hoved.
- 14. Varenr. 1559: Luk og lås klapdækslet.
- 15. Luk op for vandforsyningen. Den programmerede kontur beregnes.

# En rettelse af beregningskonturen er kun mulig gennem nyprogrammering af hele konturen.

DA

Deutschland / Germany GARDENA Manufacturing GmbH Central Service Hans-Lorenser-Straße 40 D-89079 Ulm Produktfragen: (+49) 731 490-123 (+49) 731 490-290 www.gardena.com/de/kontakt

#### Albania

KRAFT SHPK Autostrada Tirane-Durres Km 7 1051 Tirane Phone: (+355) 69 877 7821 info@kraft.al

Argentina ROBERTO C. RUMBO S.R.L. Predio Norlog Lote 7 Benavidez, ZC: 1621 Buenos Aires Phone: (+54) 11 5263-7862 ventas@rumbosrl.com.ar

#### Armenia

AES Systems LLC Marshal Babajanyan Avenue 56/2 0022 Yerevan Phone: (+374) 60 651 651 masisohanyan@icloud.com

#### Australia

Husovarna Australia Pty. Ltd. Locked Bag 5 Central Coast BC NSW 2252 Phone: (+ 61) (0) 2 4352 7400 customer.service@husgvarna.com.au

### Austria / Österreich

Husqvarna Austria GmbH Industriezeile 36 4010 | inz Tel.: (+43) 732 77 01 01-485 www.gardena.com/at/service/beratung/ kontakt/

#### Azerbaijan

Proqres Xüsusi Firması Aliyar Aliyev 212, Baku, Azerbaijan Sales: +994 70 326 07 14 Aftersales: +994 77 326 07 14 www.progress-garden.az info@progress-garden.az

Bahrain M.H. Al-Mahroos BUILDING 208, BLOCK 356, ROAD 328 Salhiya Phone: +973 1740 8090 almahroos@almahroos.com

#### Belarus / Беларусь

000 «Мастер Гарден» 220118, г. Минск, улица Шаранговича, дом 7а Тел. (+375) 17 257 00 33 mg@mastergarden.by

Belgium Husovarna Belgium nv Gardena Division Leuvensesteenweg 542 Planet II F 1930 Zaventem België

#### Bosnia / Herzegovina Silk Trade d.o.o. Poslovna Zona Vila Br. 20 Phone: (+387) 61 165 593 info@silktrade.com.ba

Brazil Nordtech Maquinas e Motores Ltd. Avenida Juscelino Kubitschek de Oliveira Curitiba 3003 Brazil Phone: (+55) 41 3595-9600 contato@nordtech.com.br www.nordtech.com.br

#### Bulgaria AGROLAND България АД бул. 8 Декември, № 13 Orbuc 5 1700 Стулентски грал София Тел.: (+359) 24 66 6910 info@agroland.eu

Canada / USA GARDENA Canada I td. 125 Edgeware Road Unit 15 A Brampton L6Y 0P5 ON, Canada Phone: (+1) 905 792 93 30 gardena.customerservice@ husqvarnagroup.com

Chile REPRESENTACIONES JCE S.A. AV. DEL VALLE NORTE 857 PISO 4 HUECHURABA, SANTIAGO, CHILE Phone: (+ 56) 2 2414 2600 contacto@jce.cl

#### China

Husqvarna (Shanghai) Management Co., Ltd. 富世华(上海)管理有限公司 3F, Beng Square B, No 207, Song Hong Rd., Chang Ning District, Shanghai, PRC. 200335 上海市长宁区淞虹路207号明 基广场B座3楼,邮编: 200335

#### Colombia

Equipos de Toyama Colombia SAS Cra. 68 D No 25 B 86 Of. 618 Edificio Torre Central Bogota Phone: +57 (1) 703 95 20 / +57 (1) 703 95 22 servicioalcliente@toyama.com.co www.toyama.com.co

#### Costa Rica Exim CIA Costa Rica Calle 25A, B°. Montealegre Zapote San José Costa Rica Phone: (+506) 2221-5654 (+506) 2221-5659 eximcostarica@gmail.com

Croatia Husqvarna Austria GmbH Industriezeile 36 4010 Linz Phone: (+43) 732 77 01 01-485 service.gardena@husgvarnagroup.com

## Cyprus Pantelis Papadopoulos S.A.

92 Athinon Avenue Athens 10442 Greece Phone: (+30) 21 0519 3100 infocy@papadopoulos.com.gr

### Czech Republic

Gardena Service Center Vrbno c/o Husqvarna Manufacturing CZ s.r.o. Jesenická 146 79326 Vrbno pod Pradedem Phone: 800 100 425 servis@gardena.cz

## Denmark GARDENA DANMARK

Leirvei 19. st. 3500 Værløse Tlf.: (+45) 70 26 47 70 gardenadk@husgvarnagroup.com www.gardena.com/dk

#### Dominican Republic BOSQUESA, S.R.L Carretera Santiago Licey Km. 5 1/2

Esquina Copal II. Santiago De Los Caballeros 51000 Dominican Republic Phone: (+1) 809-562-0476 contacto@bosquesa.com.do

Egypt Universal Agencies Co 26, Abdel Hamid Lotfy St. Giza Phone: (+20) 3 761 57 57

### Estonia Husqvarna Eesti OÜ Valdeku 132 EE-11216 Tallinn info@gardena.ee

Finland Ov Husavarna Ab Juurakkotie 5 B 2 01510 Vantaa www.gardena.fi

#### France

Husqvarna France 9/11 Allée des pierres mayettes 92635 Gennevilliers Cedex France http://www.gardena.com/fr N° AZUR: 0 810 00 78 23 (Prix d'un appel local)

Georgia Transporter LLC #70, Beliashvili street 0159 Tbilisi, Georgia Number: (+995) 322 14 71 71 info@transporter.com.ge www.transporter.com.ge

# Service Address and Importer to Great Britain

Husqvarna UK Ltd Preston Boad Aycliffe Industrial Park Newton Aycliffe County Durham DL5 6UP Phone: (+44) (0) 344 844 4558 info.gardena@husqvarna.co.uk

Greece Π.ΠΑΠΑΔΟΠΟΥΛΟΣ ΑΕΒΕ Λεωφ. Αθηνών 92 Αθήνα T.K.104 42 Ελλάδα Τηλ. (+30) 210 5193 100 info@papadopoulos.com.gr

# Hong Kong Tung Tai Company 151-153 Hoi Bun Road

Kwun Tong, Kowloon Hong Kong Phone: (+852) 3583 1662 admin@tungtaico.com

### Hungary Husqvarna Magyarország Kft. Ezred u. 1 – 3 1044 Budapest Phone: (+36) 1 251-4161 vevoszolgalat.husgvarna@husgvarna.hu

Iceland

۲

BYKO ehf. Skemmuvegi 2a 200 Kópavogur Phone: (+354) 515 4000 byko@byko.is MHG Verslun ehf Víkurhvarf 8 203 Kópavogur Phone: (+354) 544 4656

#### India

B K RAMAN AND CO Plot No. 185, Industrial Area, Phase-2, Ram Darbar Chandigarh 160002 India Phone: (+91) 98140 06530 raman@jaganhardware.com

### Irag

Alshiemal Alakhdar Company Al-Faysalieah, Near Estate Bank Mosul Phone: (+964) 78 18 18 46 75

Ireland Liffey Distributors Ltd. 309 NW Business Park, Ballycoolen 15 Dublin Phone: (+353) 1 824 2600 info@liffeyd.com

## Israel HAGARIN LTD.

2 Nahal Harif St. 8122201 Yavne internet@hagarin.co.il Phone: (+972) 8-932-0400

### Italy

Husqvarna Italia S.p.A. Centro Direzionale Planum Via del Lavoro 2, Scala B 22036 ERBA (CO) Phone: (+39) (0) 31 4147700 assistenza.italia@it.husqvarna.com

#### Japan

Husqvarna Zenoah Co. Ltd. Japan 1-9 Minamidai, Kawagoe 350-1165 Saitama Japan gardena-ip@husgvarnagroup.com

Kazakhstan TOO "Ламэд" Russian Адрес: Казахстан, г. Алматы, ул. Тажибаевой, 155/1 Тел.: (+7) (727) 355 64 00 (+7) (700) 355 64 00 lamed@lamed.kz

Kazakh Мекен-жайы: Қазақстан, Алматы қ., көш. Тәжібаевой, 155/1 Ten.: (+7) (727) 355 64 00 (+7) (700) 355 64 00 lamed@lamed.kz

#### Kuwait

Palms Agro Production Co Al Rai- Fourth Ring Road - Block 56. PO Box: 1976 Safat 13020 Al-Rai Phone: (+965) 24 73 07 45 info@palms-kw.com

**Kyrgyzstan** OOsO Alye Maki Av. Moladaya Guardia 83 720014 Bishkek Phone: (+996) 312 322115

Latvia Husqvarna Latvija SIA Ulbrokas 19A LV-1021 Rīga info@gardena.lv

#### Lebanon

Technomec Safra Highway (Beirut – Tripoli) Center 622 Mezher Bldg. P.O.Box 215 Jounieh Phone: (+961) 9 853527 / (+961) 3 855481 tecnomec@idm.net.lb

#### Lithuania

UAB Husqvarna Lietuva Ateities pl. 77C LT-52104 Kaunas info@gardena.lt

### 1559-29.965.03 06.05.2019 GARDENA.gxp 06.05.2019 13:27 Seite 12 ۲

#### Luxembourg

Magasins Jules Neuberg 39, rue Jacques Stas Luxembourg-Gasperich 2549 Case Postale No. 12 Luxembourg 2010 Phone: (+352) 40 14 01 api@neuberg.lu

Malaysia Glomedic International Sdn Bhd Jalan Ruang No. 30 Shah Alam, Selangor 40150 Malaysia Phone: (+60) 3-7734 7997 oase@glomedic.com.my

#### Malta

I.V. Portelli & Sons Ltd. 85, 86, Triq San Pawl Rabat - RBT 1240 Phone: (+356) 2145 4289

### Mauritius

Espace Maison Ltée La City Trianon, St Jean Quatre Bornes Phone: (+230) 460 85 85 digital@espacemaison.mu

#### Mexico

AFOSA Av. Lopez Mateos Sur # 5019 Col. La Calma 45070 Zapopan, Jalisco, Mexico Phone: (+52) 33 3818-3434 isolis@afosa.com.mx

### Moldova

Convel SRL Republica Moldova, mun. Chisinau, sos. Muncesti 284 Phone: (+373) 22 857 126 www.convel.md

#### Mongolia

Soyolj Gardening Shop Narnii Rd Ulaanbaatar 14230 Mongolia Phone: +976 7777 5080 soyolj@magicnet.mn

#### Morocco

Proekip 64 Rue de la Participation Casablanca-Roches Noires 20303 Morocco Phone: (+212) 661342107 hicham.hafani@proekip.ma

Netherlands Husovarna Nederland B.V. GARDENA Division Postbus 50131 1305 AC ALMERE Phone: (+31) 36 521 00 10 info@gardena.nl

#### Neth. Antilles

Jonka Enterprises N.V. Sta. Rosa Weg 196 P.O. Box 8200 Curação Phone: (+599) 9 767 66 55 info@jonka.com

New Zealand Husqvarna New Zealand Ltd. PO Box 76-437 Manukau City 2241 Phone: (+64) (0) 9 9202410 support.nz@husqvarna.co.nz

### North Macedonia

Sinpeks d.o.o. Ul. Kravarski Pat Bb 7000 Bitola Phone: (+389) 47 20 85 00 sinpeks@mt.net.mk

## Norway Husqvarna Norge AS

Gardena Division Trøskenveien 36 1708 Sarpsborg info@gardena.no

#### Northern Cyprus

Mediterranean Home & Garden No 150 Alsancak, Karaoğlanoğlu Caddesi Girne Phone: (+90) 392 821 33 80 info@medgardener.com

#### Oman

General Development Services PO 1475, PC - 111 Seeb 111 Oman Phone: 96824582816 odsoman@odsoman.com

Paraguay Agrofield SRL AV. CHOFERES DEL CHACO 1449 C/25 DE MAYO Asunción Phone: (+595) 21 608 656 consultas@agrofield.com.py

#### Peru

Sierras y Herramientas Forestal SAC Av. Las Gaviotas 833, Chorrillos Lima Phone: (+51) 1 2 52 02 52 supervisorventas1@siersac.com www.siersac.com

## Philippines Royal Dragon Traders Inc

10 Linaw Street, Barangay Saint Peter Quezon City 1114 Philippines Phone: (+63) 2 7426893 aida.fernandez@rdti.com.ph

#### Poland

Gardena Service Center Vrbno c/o Husqvarna Manufacturing CZ s.r.o. Jesenická 146 79326 Vrbno pod Pradedem Czech Republic Phone: (22) 336 78 90 serwis@gardena.pl

#### Portugal

Husqvarna Portugal, SA Lagoa - Albarraque 2635 - 595 Rio de Mouro Phone: (+351) 21 922 85 30 Fax: (+351) 21 922 85 36 info@gardena.pt

Romania Madex International Srl Soseaua Odaii 117 - 123 RO 013603 Bucureşti, S1 Phone: (+40) 21 352 7603 madex@ines.ro

#### Russia / Россия 000 "Хускварна" 141400, Московская обл., г. Химки, улица Ленинградская. владение 39, стр.6 Бизнес Центр "Химки Бизнес Парк". помещение ОВО2 04

http://www.gardena.ru Saudi Arabia

SACO Takhassusi Main Road P.O. Box: 86387 Riyadh 12863 40011 Saudi Arabia Phone: (966) 11 482 8877 webmaster@saco-ksa.com

Al Futtaim Pioneer Trading 5147 Al Faroog Dist. Riyadh 7991 Phone: (+971) 4 206 6700 Owais.Khan@alfuttaim.com

#### Serbia

Domel d.o.o. Slobodana Đurića 21 11000 Belgrade Phone: (+381) 11 409 57 12 office@domel.rs

#### Singapore Hy-Ray PRIVATE LIMITED

Singapore 577185

40 Jalan Pemimpin #02-08 Tat Ann Building Phone: (+65) 6253 2277

#### info@hvrav.com.so Slovak Republic

Gardena Service Center Vrbno c/o Husqvarna Manufacturing CZ s.r.o. Jesenická 146 79326 Vrbno pod Pradedem Phone: 0800 154044 servis@gardena.sk

Slovenia Husovarna Austria GmbH Industriezeile 36 4010 Linz Phone: (+43) 732 77 01 01-485 service.gardena@husgvarnagroup.com

#### South Africa

Husovarna South Africa (Ptv) Ltd Lifestyle Business Park Ground Floor Block A Cnr Beyers Naude Drive and Ysterhout Road Randpark Ridge, Randburg Phone: (+27) 10 015 5750 service@gardena.co.za

South Korea Kyung Jin Trading Co., Ltd 8F Haengbok Building, 210, Gangnam-Daero 137-891 Seoul Phone: (+82) 2 574 6300 kjh@kjh.co.kr

#### Spain Husqvarna España S.A.

Calle de Rivas nº 10 28052 Madrid Phone: (+34) 91 708 05 00 atencioncliente@gardena.es

Sri Lanka Hunter & Company Ltd. 130 Front Street Colombo Phone: 94-11 232 81 71 hunters@eureka.lk

#### Suriname

Deto Handelmaatschappij N.V. Kernkampweg 72-74 P.O. Box: 12782 Paramaribo Suriname Phone: (+597) 43 80 50 info@deto.sr

#### Sweden

Husqvarna AB / GARDENA Sverige Drottninggatan 2 561 82 Huskvarna Sverige Phone: (+46) (0) 36-14 60 02 service@gardena.se

## Switzerland / Schweiz Husqvarna Schweiz AG

Consumer Products Industriestrasse 10 5506 Mägenwil Phone: (+ 41) (0) 62 887 37 90 info@gardena.ch

#### Taiwan

-

Hong Ying Trading Co., Ltd. No. 46 Wu-Kun-Wu Road New Taipei City Phone: (+886) (02) 2298 1486 salesgd1@7friends.com.tw

#### Taiikistan ARIERS JV LLC

39, Ayni Street, 734024 Dushanbe, Taiikistan

#### Thailand

Spica Co. Ltd 243/2 Onnuch Rd., Prawat Bangkok 10250 Thailand Phone: (+66) (0)2721 7373 surapong@spica-siam.com

#### Tunisia

Société du matériel agricole et maritime Nouveau port de peche de Sfax Bp 33 Sfax 3065 Phone: (+216) 98 419047/ (+216) 74 497614 commercial@smamtunisia.com

### Türkiye

Dost Bahce Yunus Mah. Adil Sk. No:3 Kartal Istanbul 34873 Türkive Phone: (+90) 216 389 39 39

#### Turkmenistan

I.E. Orazmuhammedov Nurmuhammet 80 Ataturk, BERKARAR Shopping Center, Ground floor, A77b, Ashgabat 744000 Asingabat 744000 TURKMENISTAN Phone: (+993) 12 468859 Mob: (+993) 62 222887 info@jayhyzmat.com / bekgiyev@jayhyzmat.com www.jayhyzmat.com

### UAF

Al-Futtaim ACE Company L.L.C Building, Al Rebat Street Festival City, Dubai 7880 UAE Phone: (+971) 4 206 6700 ace@alfuttaim.ae

#### Ukraine / Україна

АТ «Альцест» вул Петропавлівська 4 08130. Київська обл. Києво-Святошинський р-н. с. Петропавлівська Борщагівка Україна Тел.: (+38) 0 800 503 000

#### Uruguay

FELLSA Entre Ríos 1083 11800 Montevideo Phone: (+598) 22 03 18 44 info@felisa.com.uy

## Uzbekistan AGROHOUSE MChJ

O'zbekiston, 111112 Toshkent viloyati Toshkent tumani Hasanboy QFY, THAY yoqasida Phone: (+998)-93-5414141 / (+998)-71-2096868 info@agro.house www.agro.house

#### Vietnam

Vietnam Vision Joint Stock Company BT1-17, Khu biet thu – Khu Đoan ngoai giao Nguyen Xuan Khoat Xuan Định, Bac Tu Liem Hanoi, Vietnam Phone: (+8424)-38462833/34 quynhnm@visionjsc.com.vn

### Zimbabwe

Cutting Edge 159 Citroen Rd, Msasa Harare Phone: (+263) 8677 008685 sales@cuttingedge.co.zw

01559-29.965.04/0324 © GARDENA Manufacturing GmbH D-89079 Ulm https://www.gardena.com